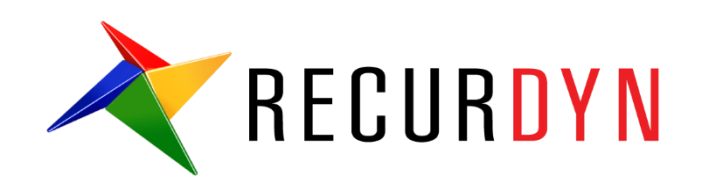

## 连杆形状优化教程 (AutoDesign)

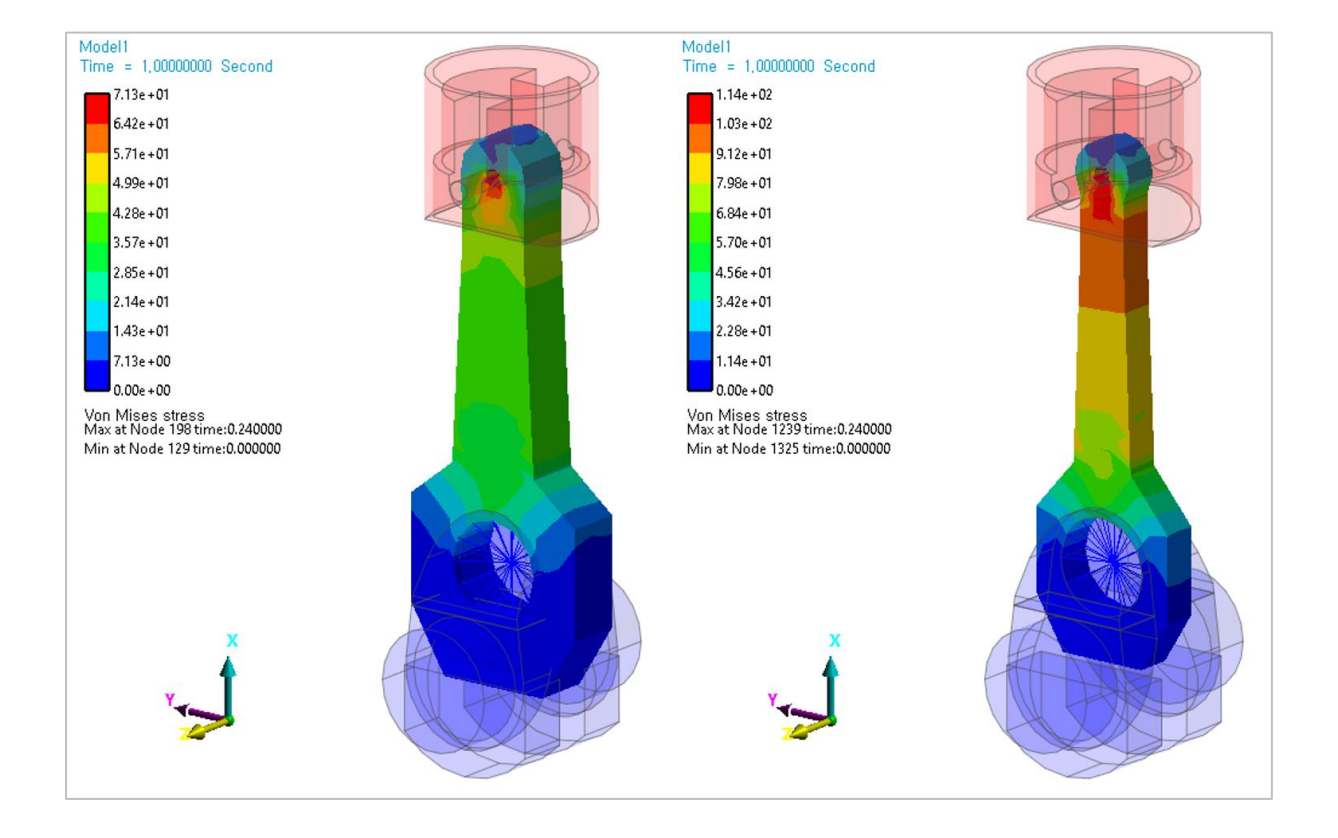

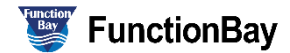

Copyright © 2017 FunctionBay, Inc. All rights reserved

User and training documentation from FunctionBay, Inc. is subjected to the copyright laws of the Republic of Korea and other countries and is provided under a license agreement that restricts copying, disclosure, and use of such documentation. FunctionBay, Inc. hereby grants to the licensed user the right to make copies in printed from of this documentation if provided on software media, but only for internal/personal use and in accordance with the license agreement under which the applicable software is licensed. Any copy made shall include the FunctionBay, Inc. copyright notice and any other proprietary notice provided by FunctionBay, Inc. This documentation may not be disclosed, transferred, modified, or reduced to any form, including electronic media, or transmitted or made publicly available by any means without the prior written consent of FunctionBay, Inc. and no authorization is granted to make copies for such purpose.

Information described herein is furnished for general information only, is subjected to change without notice, and should not be construed as a warranty or commitment by FunctionBay, Inc. FunctionBay, Inc. assumes no responsibility or liability for any errors or inaccuracies that may appear in this document.

The software described in this document is provided under written license agreement, contains valuable trade secrets and proprietary information, and is protected by the copyright laws of the Republic of Korea and other countries. UNAUTHORIZED USE OF SOFTWARE OR ITS DOCUMENTATION CAN RESULT IN CIVIL DAMAGES AND CRIMINAL PROSECUTION.

#### Registered Trademarks of FunctionBay, Inc. or Subsidiary

*RecurDyn*<sup>™</sup> is a registered trademark of FunctionBay, Inc.

RecurDyn<sup>TM</sup>/SOLVER, RecurDyn<sup>TM</sup>/MODELER, RecurDyn<sup>TM</sup>/PROCESSNET, RecurDyn<sup>TM</sup>/AUTODESIGN, RecurDyn<sup>TM</sup>/COLINK, RecurDyn<sup>TM</sup>/DURABILITY, RecurDyn<sup>TM</sup>/FFLEX, RecurDyn<sup>TM</sup>/RFLEX, RecurDyn<sup>TM</sup>/RFLEXGEN, RecurDyn<sup>TM</sup>/LINEAR, RecurDyn<sup>TM</sup>/EHD(Styer), RecurDyn<sup>TM</sup>/ECFD\_EHD, RecurDyn<sup>TM</sup>/CONTROL, RecurDyn<sup>TM</sup>/MESHINTERFACE, RecurDyn<sup>TM</sup>/PARTICLES, RecurDyn<sup>TM</sup>/PARTICLEWORKS, RecurDyn<sup>TM</sup>/ETEMPLATE, RecurDyn<sup>TM</sup>/BEARING, RecurDyn<sup>TM</sup>/SPRING, RecurDyn<sup>TM</sup>/TIRE, RecurDyn<sup>TM</sup>/TRACK\_HM, RecurDyn<sup>TM</sup>/TRACK\_LM, RecurDyn<sup>TM</sup>/CHAIN, RecurDyn<sup>TM</sup>/MTT2D, RecurDyn<sup>TM</sup>/MTT3D, RecurDyn<sup>TM</sup>/BELT, RecurDyn<sup>TM</sup>/R2R2D, RecurDyn<sup>TM</sup>/HAT, RecurDyn<sup>TM</sup>/dĦ柄, RecurDyn<sup>TM</sup>/PISTON, RecurDyn<sup>TM</sup>/VALVE, RecurDyn<sup>TM</sup>/TIMINGCHAIN, RecurDyn<sup>TM</sup>/ENGINE, RecurDyn<sup>TM</sup>/GEAR are trademarks of FunctionBay, Inc.

#### **Third-Party Trademarks**

Windows and Windows NT are registered trademarks of Microsoft Corporation.

ProENGINEER and ProMECHANICA are registered trademarks of PTC Corp. Unigraphics and I-DEAS are registered trademark of UGS Corp. SolidWorks is a registered trademark of SolidWorks Corp. AutoCAD is a registered trademark of Autodesk, Inc.

CADAM and CATIA are registered trademark of Dassault Systems. FLEX*Im* is a registered trademark of GLOBEtrotter Software, Inc. All other brand or product names are trademarks or registered trademarks of their respective holders.

#### **Edition Note**

These documents describe the release information of *RecurDyn*<sup>™</sup> V9R1.

### 目录

| 连杆形状优化     | 4  |
|------------|----|
| 加载与仿真模型的建立 | 5  |
| 定义设计变量和设置  | 7  |
| 定义分析响应     | 15 |
| 运行优化设计     | 17 |
| 分析结果对比     |    |

# Sample

### 连杆形状优化

本教程处理形状优化设计问题。设计对象是发动机连杆。连杆作用是将活塞的往 复运动传递给曲轴的旋转运动。因此,设计目标是减少质量来提高能源效率和减少惯 性力。同时还要考虑连杆是否有足够的强度承受活塞的压缩力。设计变量选择连杆的 形状。

|              | Import files related in Sample-G                                                             |  |  |  |  |
|--------------|----------------------------------------------------------------------------------------------|--|--|--|--|
|              | <install dir=""></install>                                                                   |  |  |  |  |
| Sample       | \Help\Tutorial\AutoDesign\AutoDesign_G\Examples\Sample_G.rdy                                 |  |  |  |  |
|              | n                                                                                            |  |  |  |  |
| Solutio<br>n | <install dir=""><br/>\Help\Tutorial\AutoDesign\AutoDesign_G\Solutions\Sample_G.rdy</install> |  |  |  |  |
| ••           | n                                                                                            |  |  |  |  |

注意:如果想改变上述的文件路径,它可以位于任何指定的文件夹。

### 加载与仿真模型

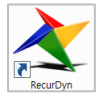

1. 双击桌面上的 Recurdyn 图标。

运行 Recurdyn, 会弹出 Start Recurdyn 对话框。

- 2. 关闭对话框,将会使用一个现有的模型。
- 3. 在快速访问工具栏中,点击 Open 工具, 在本教程的目录里选择 Sample\_G. rdyn。

确定后,系统正式运行。

| St | art RecurDyn                               |                                         | ×          |  |  |  |  |
|----|--------------------------------------------|-----------------------------------------|------------|--|--|--|--|
| ſ  | New Model -                                |                                         |            |  |  |  |  |
|    | Name                                       | Model1                                  |            |  |  |  |  |
|    | Unit                                       | MMKS(Millimeter/Kilogram/Newton/Second) | Setting    |  |  |  |  |
|    | <u>G</u> ravity                            | -Y 💌                                    | Setting    |  |  |  |  |
|    |                                            |                                         | <u>O</u> K |  |  |  |  |
|    | Open Model Browse                          |                                         |            |  |  |  |  |
|    | Recent Mode                                | ls                                      | Icons      |  |  |  |  |
|    | RecurDyn.rdyn                              |                                         |            |  |  |  |  |
|    | Show 'Start RecurDyn' Dialog when starting |                                         |            |  |  |  |  |

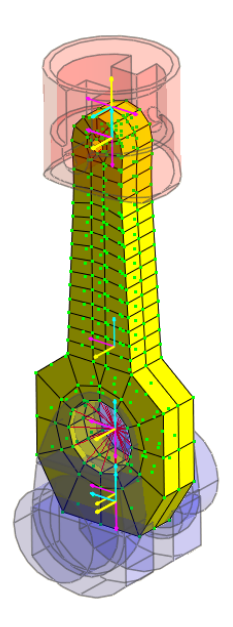

- **%** 点击 **Dynamic/Kinematic** 键, 弹出如下对话框。
  - 5. 点击 Simulate 键。

| Dynamic/Kinematic Analysis                   |                |  |  |  |
|----------------------------------------------|----------------|--|--|--|
| General Parameter Initial Condition          |                |  |  |  |
|                                              |                |  |  |  |
| End Time                                     | 1. Pv          |  |  |  |
| Step                                         | 200. Pv        |  |  |  |
| Plot Multiplier Step Factor                  | 1. Pv          |  |  |  |
| Output File Name                             | Sample_G_DO    |  |  |  |
|                                              |                |  |  |  |
| Static Analysis                              |                |  |  |  |
| Eigenvalue Analysis                          |                |  |  |  |
| State Matrix                                 |                |  |  |  |
| Frequency Response Analysis                  |                |  |  |  |
|                                              |                |  |  |  |
| Hide RecurDyn during Simulation              |                |  |  |  |
| Display Animation                            |                |  |  |  |
| Gravity                                      |                |  |  |  |
| X 0.0 Y 0.0 Z 0.0 Gravity                    |                |  |  |  |
| Unit Newton - Kilogram - Millimeter - Second |                |  |  |  |
| Simu                                         | late OK Cancel |  |  |  |

▶ 6. 点击 Play 键,查看结果。

### 定义设计变量和设置

在下图中,设计变量选择连杆形状,连杆分为4个区域。其中 DV1 是 C 区圆的半径, DV2 是 A 区的半径, DV3、4 是 B 区的宽度, DV5、6 是 D 区的高度。

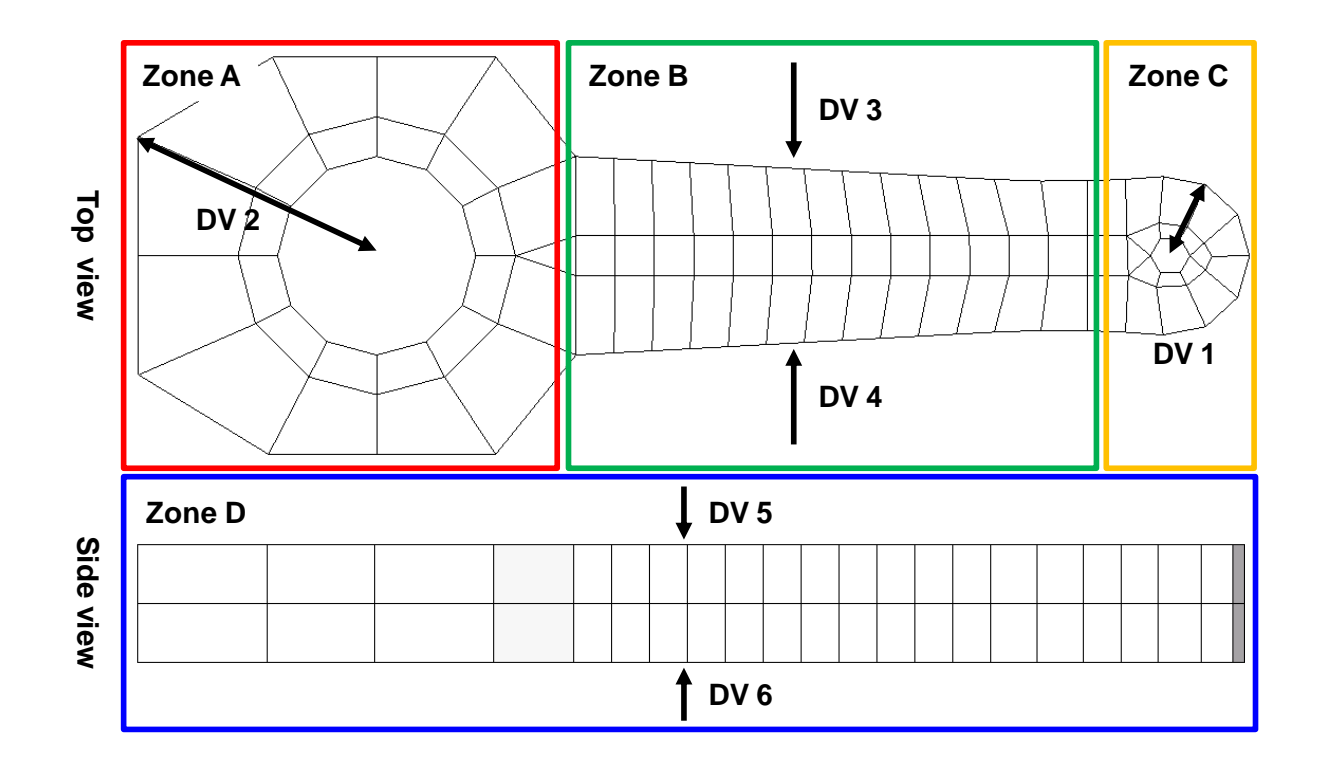

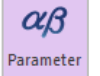

**1.** 在 AutoDesign 菜单中,点击 design parameter,将会弹出如下图所示的 design parameter 对话框。

| Desig | Design Parameter List |      |        |           |         |    |    |             |         |    |     |
|-------|-----------------------|------|--------|-----------|---------|----|----|-------------|---------|----|-----|
| Desig | n Param               | eter |        |           |         |    |    |             |         |    |     |
| ۹.,   | Name                  | Туре | Prop.  | Descripti | Curr    | LB | UB | Design Cost | DP Form | DV |     |
|       |                       |      |        |           |         |    |    |             |         |    |     |
|       |                       |      |        |           |         |    |    |             |         |    |     |
|       |                       |      |        |           |         |    |    |             |         |    |     |
|       |                       |      |        |           |         |    |    |             |         |    |     |
|       |                       |      |        |           |         |    |    |             |         |    |     |
|       |                       |      |        |           |         |    |    |             |         |    |     |
|       |                       |      |        |           |         |    |    |             |         |    | Y   |
|       | Create                |      | Incert | Dired     | Pelatio | n  |    |             | Delete  | 1  |     |
|       | create                |      | men    |           | Relatio |    |    |             | Delete  | ]  |     |
|       |                       |      |        |           |         |    |    | OK          | Cancel  | Ap | ply |

- 2. 设置 C 区设计变量 DV1
  - a. 选择设计参数类型为 **FEShape2**: Cylindrical distance。然后点击 Create 键, 将会弹出如下图所示的 **FEShape2**: Cylindrical distance 窗口。

| D | esig  | n Parai | meter L | ist    |           |           |                    |          |              |         |    |          |
|---|-------|---------|---------|--------|-----------|-----------|--------------------|----------|--------------|---------|----|----------|
| [ | Desig | n Param | eter    |        |           |           |                    |          |              |         |    |          |
|   | ۹.,   | Name    | Туре    | Prop.  | Descripti | Curr      | LB                 | UB       | Design Cost. | DP Form | DV | T        |
|   |       |         |         |        |           |           |                    |          |              |         |    |          |
|   |       |         |         |        |           |           |                    |          |              |         |    |          |
|   |       |         |         |        |           |           |                    |          |              |         |    |          |
|   |       |         |         |        |           |           |                    |          |              |         |    |          |
|   |       |         |         |        |           |           |                    |          |              |         |    | _        |
|   |       |         |         |        |           |           |                    |          |              |         |    | V        |
|   |       |         |         |        |           |           |                    |          |              |         |    |          |
|   |       |         |         |        |           |           |                    |          |              |         |    | v        |
|   |       |         |         |        |           |           |                    |          |              |         |    | <u> </u> |
|   |       | Create  |         | Insert | FESha     | ape2 : Cy | linderi            | ical Dis | stance 🔻     | Delete  |    |          |
| L | _     |         |         |        | Direct    | Relation  | n                  |          |              |         |    |          |
|   |       |         |         |        | FESha     | pe1 : Tra | anslati<br>lindari | onal R   | elation      | Cancel  | Ap | ply      |
|   |       |         |         |        | EESha     | ne3 : Sp  | herica             | l Dista  | nce          |         |    |          |

| FEShape2 : Cylindrica | l Distance             |
|-----------------------|------------------------|
| Name                  | DP1                    |
| Node Set              | FFlexBody1.UR N        |
| Configuration Design  | OFF 💌                  |
| Center Ref. Marker    | ImportBody37.Marker2 M |
| Center Axis           | 0, 0, 1. D             |
| Current Value         | 1.                     |
| Lower Bound           | 0.7                    |
| Upper Bound           | 1.3                    |
| Description           |                        |
| DP Form               | Scale                  |
| ОК                    | Cancel                 |

b. 结点集: C 区 UR

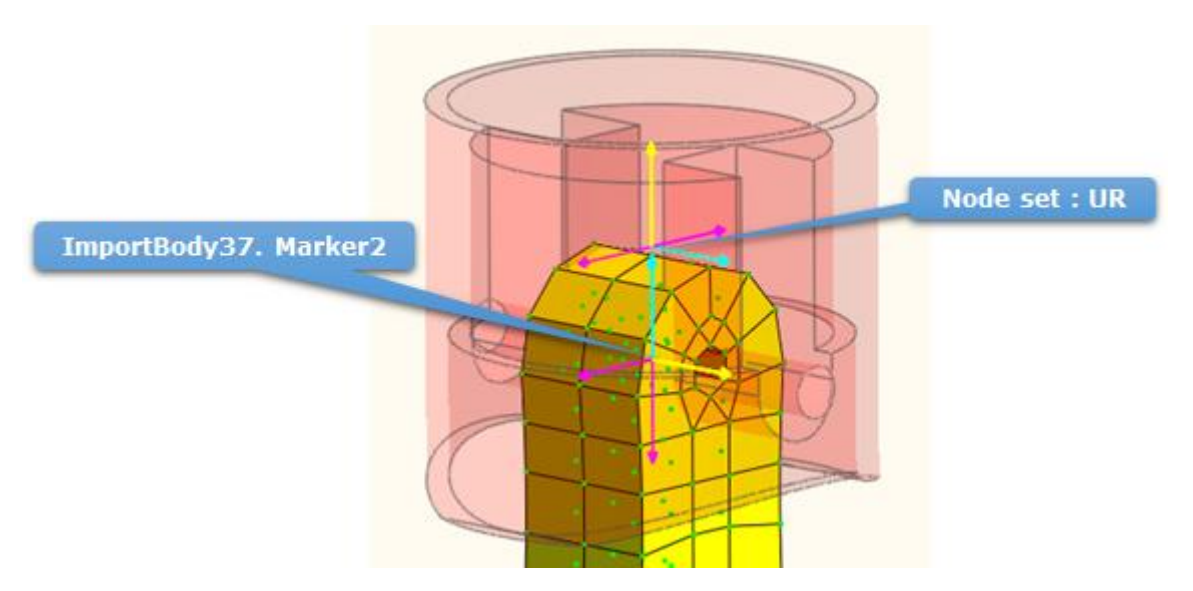

- c. Configuration design 项选择 off。
- d. Reference marker 项设置为 importbody37. Marker2。
- e. Center Axis 项设置为 0, 0, 1。
- f. Lower bound 和 upper bound 项依次设置为 0.7, 1.3。
- g. 点击 OK 键确定。

### 3. 设置 A 区设计变量 DV2

- a. 选择设计参数类型为 FEShape2: Cylindricaldistance。点击 Create 键,填写 设计参数。
- b. 结点集: A 区 BR

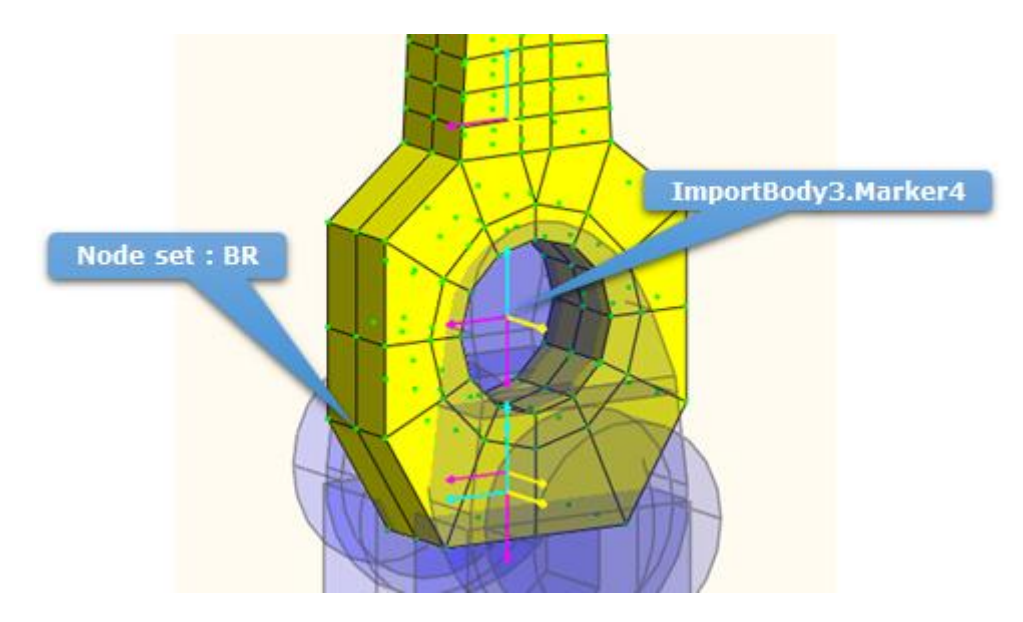

- c. Configuration design 项选择 off。
- d. Reference marker 项设置为 importbody3. Marker2。
- e. Center Axis 项设置为 0, 0, 1。
- f. Lower bound 和 upper bound 项依次设置为 0. 8, 1. 2。
- g. 点击 OK 键确定。

| FEShape2 : Cylindrical Distance |                       |  |  |  |
|---------------------------------|-----------------------|--|--|--|
| Name                            | DP2                   |  |  |  |
| Node Set                        | FFlexBody1.BR N       |  |  |  |
| Configuration Design            | OFF 💌                 |  |  |  |
| Center Ref. Marker              | ImportBody3.Marker2 M |  |  |  |
| Center Axis                     | 0, 0, 1. D            |  |  |  |
| Current Value                   | 1.                    |  |  |  |
| Lower Bound                     | 0.8                   |  |  |  |
| Upper Bound                     | 1.2                   |  |  |  |
| Description                     |                       |  |  |  |
| DP Form                         | Scale 🔻               |  |  |  |
| ОК                              | Cancel                |  |  |  |

#### 4. 设置 B 区设计变量 DV3, 4

- a. 选择设计参数类型为 FEShape1: Translationalrelation, 然后点击 Create 键, 将会弹出如下图所示的 FEShape1: Translational relation 窗口。
- b. 结点集: B 区 PY。

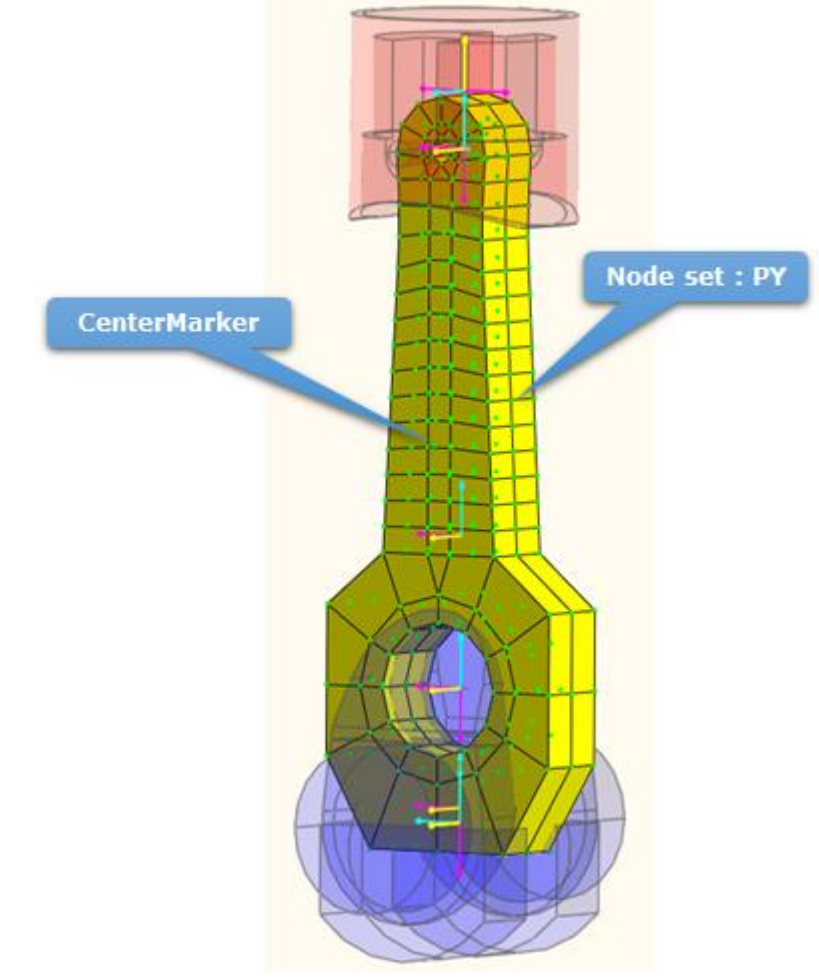

- c. Configuration design 项选择 off。
- d. Reference marker 项设置为 Flexbody1. CM。
- e. Directional unit vector 项设置为 0, 1, 0。
- f. Lower bound 和 upper bound 项依次设置为: 0.7, 1.3。
- g. 点击 OK 键确定。
- h. 重复以上步骤设置 DV4, DV4 的结点集设置为 NY, 其他相同。

| FEShape1 : Translatio   | nal Relation    |
|-------------------------|-----------------|
| Name                    | DP3             |
| Node Set                | FFlexBody1.PY N |
| Configuration Design    | OFF 💌           |
| Reference Marker        | FFlexBody1.CM M |
| Directional Unit Vector | 0, 1., 0 D      |
| Current Value           | 1.              |
| Lower Bound             | 0.7             |
| Upper Bound             | 1.3             |
| Description             |                 |
| DP Form                 | Scale 💌         |
| ОК                      | Cancel          |

| FEShape1 : Translational Relation |                 |  |  |  |
|-----------------------------------|-----------------|--|--|--|
| Name                              | DP4             |  |  |  |
| Node Set                          | FFlexBody1.NY N |  |  |  |
| Configuration Design              | OFF 💌           |  |  |  |
| Reference Marker                  | FFlexBody1.CM M |  |  |  |
| Directional Unit Vector           | 0, 1., 0 D      |  |  |  |
| Current Value                     | 1.              |  |  |  |
| Lower Bound                       | 0.7             |  |  |  |
| Upper Bound                       | 1.3             |  |  |  |
| Description                       |                 |  |  |  |
| DP Form                           | Scale 💌         |  |  |  |
| ОК                                | Cancel          |  |  |  |

- 5. 设置 D 区设计变量 DV5,6
  - a. 选择设计参数类型为 FEShape1: Translational relation, 然后点击 Create 键, 填写设计参数。
  - b. **D**区**DV**5结点集:**NZ**。

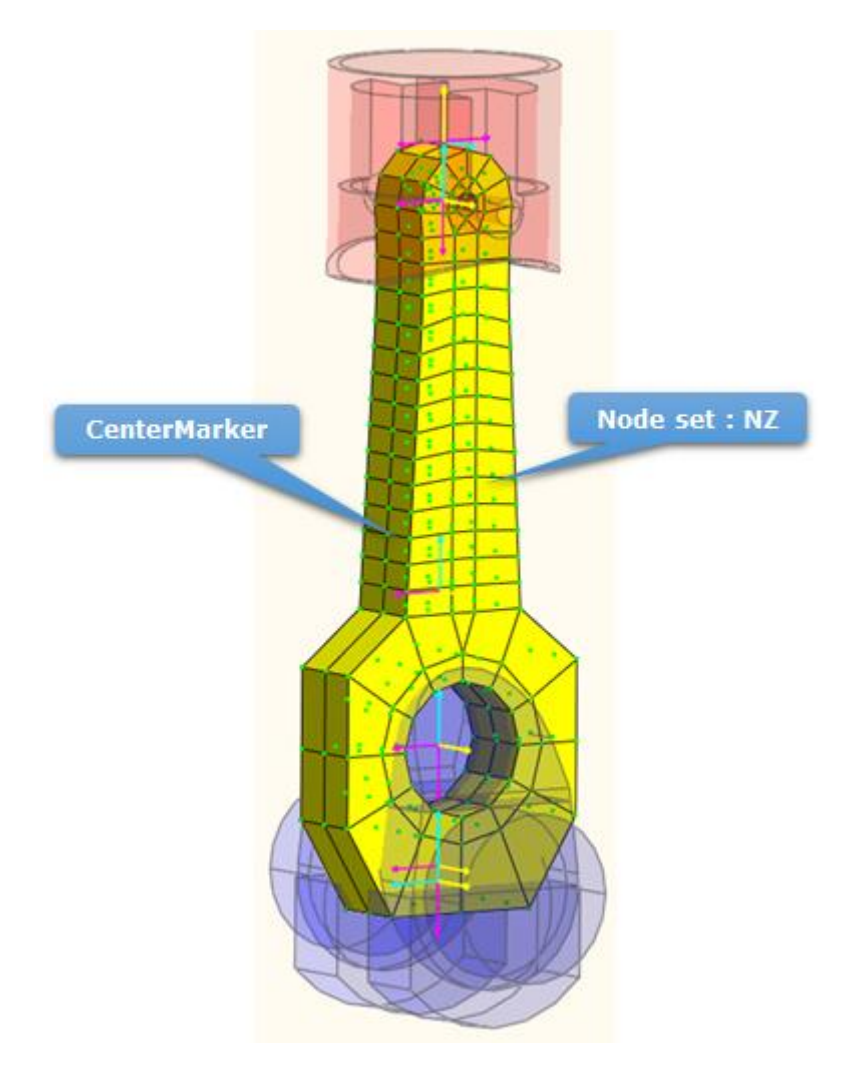

- c. Configuration design 项选择 off。
- d. Reference marker 项设置为 Flexbody. CM。
- e. Directional unit vector 项设置为 0, 0, 1。
- f. Lower bound 和 upper bound 项依次设置为:0.6,1.4。
- g. 点击 OK 键确定。
- h. 重复以上步骤设置 DV6, DV6 的结点集设置为 PZ, 其它相同。

| FEShape1 : Translational Relation |                 |  |  |
|-----------------------------------|-----------------|--|--|
| Name                              | DP5             |  |  |
| Node Set                          | FFlexBody1.NZ N |  |  |
| Configuration Design              | OFF 💌           |  |  |
| Reference Marker                  | FFlexBody1.CM M |  |  |
| Directional Unit Vector           | 0, 0, 1. D      |  |  |
| Current Value                     | 1.              |  |  |
| Lower Bound                       | 0.6             |  |  |
| Upper Bound                       | 1.4             |  |  |
| Description                       |                 |  |  |
| DP Form                           | Scale 💌         |  |  |
| ОК                                | Cancel          |  |  |

i.

| FEShape1 : Translational Relation |                 |  |  |
|-----------------------------------|-----------------|--|--|
| Name                              | DP6             |  |  |
| Node Set                          | FFlexBody1.PZ N |  |  |
| Configuration Design              | OFF 💌           |  |  |
| Reference Marker                  | FFlexBody1.CM M |  |  |
| Directional Unit Vector           | 0, 0, 1. D      |  |  |
| Current Value                     | 1.              |  |  |
| Lower Bound                       | 0.6             |  |  |
| Upper Bound                       | 1.4             |  |  |
| Description                       |                 |  |  |
| DP Form                           | Scale 💌         |  |  |
| ОК                                | Cancel          |  |  |

### 定义分析响应

2

为了设计连杆,分析响应为质量和应力

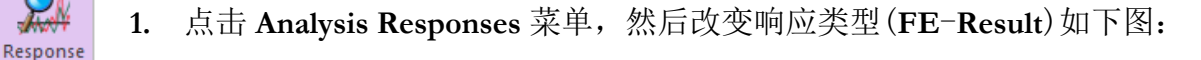

| Create Insert | FE Result 💌        | Delete          |
|---------------|--------------------|-----------------|
|               | FE Result<br>Scope | OK Cancel Apply |
|               | ProcessNet         |                 |

- 2. 点击 Create 键, 弹出如下图所示的分析响应 FE Result 窗口
- 3. 设置压力的分析响应参数
  - Name: AR1 a.
  - Result type: Stress (NodeSet) b.
  - Stress (Node Set) : c. FF1exBody1. Stress
  - Response treatment: Max Value d.
  - Description:VonMises Stress e.
  - f. OK.

| Analysis Response - FE | Result               |
|------------------------|----------------------|
| Name                   | AR1                  |
| Stress (NodeSet) 💌     | FFlexBody1.Stress EL |
| Treatment              | Max Value 🔻          |
| Description            | VonMises Stress      |
| ОК                     | Cancel               |

- **4.** 点击 **Create** 键, 弹出如右图所示的分析响 应 **FE Result** 窗口
- 5. 设置质量的分析响应参数
  - a. Name: AR2
  - b. Result type: Mass (ElementSet)
  - c. Mass (Element Set) : FF1exBody1. Mass
  - d. Description: Mass
  - e. OK

| Analysis Response - FE | Result             |
|------------------------|--------------------|
| Name                   | AR2                |
| Mass (ElementSet) 💌    | FFlexBody1.Mass EL |
| Treatment              | Initial Value 🔻    |
| Description            | Mass               |
| ОК                     | Cancel             |

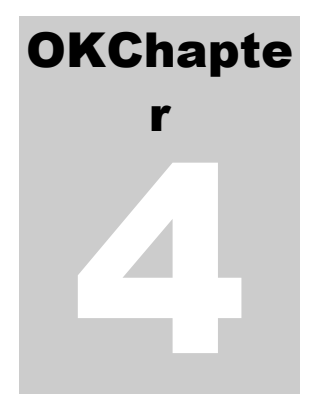

### 运行优化设计

优化的主要内容是:在最小化连杆质量的同时,保证: 连杆应力≤允许极限应力值。

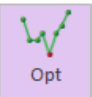

**1.** 点击 **Design Optimization** 菜单,就可以看到先前的设计变量列表 **DV**1 至 **DV**6, 如下图:

| D | Design Optimization |                     |                    |             |             |              |          |   |       |
|---|---------------------|---------------------|--------------------|-------------|-------------|--------------|----------|---|-------|
| D | esign Var           | iable Performance I | Index Optimization | Control Res | ult Sheet S | ummary Sheet | ]        |   |       |
|   | DV                  | DP                  | Description        | Current     | LB          | UB           | Туре     |   | Value |
|   | 1                   | DP1                 |                    | 1.          | 0.7         | 1.3          | Variable | - | 0.    |
|   | 2                   | DP2                 |                    | 1.          | 0.8         | 1.2          | Variable | - | 0.    |
|   | 3                   | DP3                 |                    | 1.          | 0.7         | 1.3          | Variable | - | 0.    |
|   | 4                   | DP4                 |                    | 1.          | 0.7         | 1.3          | Variable | - | 0.    |
|   | 5                   | DP5                 |                    | 1.          | 0.6         | 1.4          | Variable | - | 0.    |
|   | 6                   | DP6                 |                    | 1.          | 0.6         | 1.4          | Variable | • | 0.    |

2. 点击 Performance Index 选项,可以看到下图。如果该窗口是空的,请创建 PIs。

| D | esign O   | ptimiza | tion      |        |                       |                    |       |           |   |                    |  |
|---|-----------|---------|-----------|--------|-----------------------|--------------------|-------|-----------|---|--------------------|--|
| [ | )esign Va | riable  | Performar | ice Ir | Idex Optimization Cor | ntrol Result Sheet | Summa | ary Sheet |   |                    |  |
|   | PI        | Use     | AR        |        | Description           | Definition         |       | Goal      |   | Weight/Limit Value |  |
|   |           |         |           |        |                       |                    |       |           |   | -                  |  |
|   | 1         |         | AR1       | •      | VonMises Stress       | Constraint         | -     | LE        | - | 114.               |  |

3. 点击 Optimization Control 选项,直接使用默认值。然后点击 Execution 键,可以 看到设计公式的总汇。检查设计变量、性能指标和元模型的信息。如果所有信息 是正确的,点击 OK 键,开始运行优化过程

|              | Performance Index        | Optimization Control | Result Shee | et Summary | / Sheet           |       |  |
|--------------|--------------------------|----------------------|-------------|------------|-------------------|-------|--|
| DOE Meta M   | lodeling Methods         |                      |             |            | Me                | thods |  |
| Convergence  | Tolerance                |                      |             |            |                   |       |  |
| Objective C  | hange Rate in Consec     | utive Iterations     |             |            | 5.e-02            |       |  |
| Equality Co  | nstraints                |                      |             |            | 1.e-03            |       |  |
| Inequality C | onstraints               |                      |             |            | 1.e-03            |       |  |
| Maximum It   | Maximum Iteration of SAO |                      |             |            |                   |       |  |
| Convergen    | e Relaxation Control     |                      |             |            | OFF               |       |  |
| Simulation   | lype                     |                      |             |            | Dynamic/Kinematic | •     |  |
|              |                          |                      |             |            |                   |       |  |
|              |                          |                      |             |            |                   |       |  |
|              | Analysis Set             | ting                 |             |            | Execution         |       |  |
|              | Analysis Set             | ting                 |             |            | Execution         |       |  |

|                        | DV                                              | Description                 | Current     | LB                        | UB                                           | Туре                       |    | Value |
|------------------------|-------------------------------------------------|-----------------------------|-------------|---------------------------|----------------------------------------------|----------------------------|----|-------|
| 1                      | DP1                                             | UR                          | 1.          | 0.7                       | 1.3                                          | Variab                     | le | 0.    |
| 2                      | DP2                                             | BR                          | 1.          | 0.8                       | 1.2                                          | Variab                     | le | 0.    |
| 3                      | DP3                                             | PY                          | 1.          | 0.7                       | 1.3                                          | Variab                     | le | 0.    |
| 4                      | DP4                                             | NY                          | 1.          | 0.7                       | 1.3                                          | Variab                     | le | 0.    |
| 5                      | DP5                                             | NZ                          | 1.          | 0.6                       | 1.4                                          | Variab                     | le | 0.    |
| 2                      |                                                 | MNG                         |             |                           |                                              |                            |    |       |
| 2                      |                                                 | Anz                         |             |                           |                                              |                            |    |       |
| 2                      |                                                 | ANZ                         |             |                           |                                              |                            |    |       |
| 2                      |                                                 | AIL                         |             |                           | ,                                            |                            |    |       |
| 2<br>ta - N            | Aodel                                           | AILE                        |             |                           |                                              |                            |    |       |
| 2<br>ta - N            | Nodel                                           | ANL                         |             |                           |                                              |                            |    |       |
| 2<br>ta - N            | /lodel                                          | Method                      | in          | complete S                | imall Composite I                            | Design -2                  |    |       |
| 2<br>ta - N<br>Ir<br>M | Model<br>nitial DOE I<br>eta-Model              | Method<br>Method            | In<br>Radia | complete S<br>I Basis Fun | imall Composite I<br>ctions Model(Mu         | Design -2<br>Iti-Quadratic | )  |       |
| 2<br>ta - N<br>Ir<br>M | Model<br>hitial DOE I<br>eta-Model<br>Polynomin | Method<br>Method<br>al Type | In<br>Radia | complete S<br>I Basis Fun | imall Composite I<br>ctions Model(Mu<br>Auto | Design -2<br>Iti-Quadratic | )  |       |

4. 当优化过程完成后,其 result sheet 选项窗口会自动弹出。优化过程只进行四次迭代收敛,因此,AutoDesign 只做了 14 次分析去解决有 5 个设计变量的连杆系统,其中包括 9 次初始条件分析。最后的优化设计结果显示 AR1=113.96Mpa 和 AR2=1.458kg,表示在应力处于允许的范围内(小于 114Mpa)质量可以减小 58 %。

| No                                 | DV                                            | Description                                     | Current                             | LB                                | UB                                                                      | Туре                                    |        | Value      |
|------------------------------------|-----------------------------------------------|-------------------------------------------------|-------------------------------------|-----------------------------------|-------------------------------------------------------------------------|-----------------------------------------|--------|------------|
| 1                                  | DP1                                           | UR                                              | 1.                                  | 0.7                               | 1.3                                                                     | Variab                                  | le     | 0.         |
| 2                                  | DP2                                           | BR                                              | 1.                                  | 0.8                               | 1.2                                                                     | Variab                                  | le     | 0.         |
| 3                                  | DP3                                           | PΥ                                              | 1.                                  | 0.7                               | 1.3                                                                     | Variab                                  | le     | 0.         |
| 4                                  | DP4                                           | NY                                              | 1.                                  | 0.7                               | 1.3                                                                     | Variab                                  | le     | 0.         |
| 5                                  | DP5                                           | NZ                                              | 1.                                  | 0.6                               | 1.4                                                                     | Variab                                  | le     | 0.         |
| No<br>1<br>2                       |                                               | AR<br>AR1<br>AR2                                | VonMises Str<br>Mass                | ess                               | Constraint<br>Objective                                                 | LE<br>MIN                               | weight | 114.<br>1. |
| No<br>1<br>2                       |                                               | AR1<br>AR2                                      | VonMises Str<br>Mass                | ess                               | Constraint<br>Objective                                                 | LE<br>MIN                               | weight | 114.<br>1. |
| No<br>1<br>2<br>eta - M            | Model                                         | AR<br>AR1<br>AR2                                | VonMises Str<br>Mass                | ess                               | Constraint<br>Objective                                                 | LE<br>MIN                               | weight | 114.<br>1. |
| No<br>1<br>2<br>eta - N            | Nodel                                         | AR<br>AR1<br>AR2<br>Method                      | VonMises Str<br>Mass                | ess<br>complete S                 | Constraint<br>Objective<br>imall Composite                              | LE<br>MIN<br>Design -2                  |        | 114.<br>1. |
| No<br>1<br>2<br>eta - N<br>Ir<br>M | Model<br>nitial DOE<br>eta-Model<br>Polynomir | AR<br>AR1<br>AR2<br>Method<br>Method<br>al Type | VonMises Str<br>Mass<br>Ir<br>Radia | ess<br>icomplete S<br>I Basis Fun | Constraint<br>Objective<br>imall Composite I<br>ctions Model(Mu<br>Auto | LE<br>MIN<br>Design -2<br>Iti-Quadratic |        | 114.<br>1. |

5. 优化结果汇总在设计变量和分析响应列表中。同时也汇总 SAO 相关信息, SAO 运行了 5 次。优化设计的分析结果保存为 'DO\_005' 文件。

| sign Variable                                                                              | Performance Index                                                                          | Optimization C                                     | ontrol Result Shee                                                                      | t Summary She                                                   | et                                                      |                                                                               |  |  |
|--------------------------------------------------------------------------------------------|--------------------------------------------------------------------------------------------|----------------------------------------------------|-----------------------------------------------------------------------------------------|-----------------------------------------------------------------|---------------------------------------------------------|-------------------------------------------------------------------------------|--|--|
| esign Variabl                                                                              | es                                                                                         |                                                    |                                                                                         |                                                                 |                                                         |                                                                               |  |  |
| No                                                                                         | Name                                                                                       | Description                                        | Optimum                                                                                 | Current                                                         | LB                                                      | UB                                                                            |  |  |
| 1                                                                                          | DP1                                                                                        | UR                                                 | 0.83881831453                                                                           | 1.                                                              | 0.7                                                     | 1.3                                                                           |  |  |
| 2                                                                                          | DP2                                                                                        | BR                                                 | 0.8                                                                                     | 1.                                                              | 0.8                                                     | 1.2                                                                           |  |  |
| 3                                                                                          | DP3                                                                                        | PY                                                 | 0.7                                                                                     | 1.                                                              | 0.7                                                     | 1.3                                                                           |  |  |
| nalysis Respo                                                                              | onses                                                                                      |                                                    |                                                                                         |                                                                 |                                                         |                                                                               |  |  |
| No                                                                                         | Nam                                                                                        | ie                                                 | De                                                                                      | scription                                                       |                                                         | Optimum                                                                       |  |  |
| 1                                                                                          | AR                                                                                         | 1                                                  | VonN                                                                                    | /lises Stress                                                   | 1                                                       |                                                                               |  |  |
| -                                                                                          | 4.01                                                                                       | -                                                  | Mass                                                                                    |                                                                 | 1                                                       | 1 45800523533158                                                              |  |  |
| 2<br>erformance Ir<br>No                                                                   | ndexes<br>AR                                                                               | De                                                 | escription                                                                              | Definition                                                      | Goal                                                    | Weight/Limit Value                                                            |  |  |
| 2<br>erformance li                                                                         | ndexes                                                                                     |                                                    |                                                                                         | IVIG33                                                          |                                                         |                                                                               |  |  |
| 2<br>erformance lr<br>No<br>1                                                              | AR<br>AR<br>AR                                                                             | De<br>VonI                                         | escription<br>Vises Stress                                                              | Definition<br>Constraint                                        | Goal                                                    | Weight/Limit Value                                                            |  |  |
| erformance li<br>No<br>1<br>2                                                              | AR<br>AR<br>AR<br>AR1<br>AR2                                                               | Z<br>De<br>Vont                                    | escription<br>Mises Stress<br>Mass                                                      | Definition<br>Constraint<br>Objective                           | Goal<br>LE<br>MIN                                       | Weight/Limit Value<br>114.<br>1.                                              |  |  |
| 2<br>erformance Ir<br>No<br>1<br>2                                                         | AR<br>AR<br>AR1<br>AR2                                                                     | De<br>Vont                                         | escription<br>Alises Stress<br>Mass                                                     | Definition<br>Constraint<br>Objective                           | Goal<br>LE<br>MIN                                       | Weight/Limit Value<br>114.<br>1.                                              |  |  |
| 2<br>erformance Ir<br>No<br>1<br>2<br>SAO<br>Initial DOE N                                 | AR<br>AR<br>AR<br>AR1<br>AR2<br>Incomplete S                                               | De<br>Vont                                         | escription<br>Alses Stress<br>Mass<br>Design -2                                         | Definition<br>Constraint<br>Objective                           | Goal<br>LE<br>MIN                                       | Weight/Limit Value<br>114.<br>1.                                              |  |  |
| 2<br>erformance la<br>No<br>1<br>2<br>SAO<br>SAO<br>Meta - Mode                            | AR<br>AR<br>AR<br>AR<br>AR<br>AR2<br>Itthod<br>Incomplete S                                | imall Composite                                    | Aises Stress<br>Mass<br>Design -2<br>el(Multi-Quadratic)                                | Definition<br>Constraint<br>Objective<br>Polynomi               | Goal<br>LE<br>MIN<br>nal Type                           | Weight/Limit Value<br>114.<br>1.<br>Auto                                      |  |  |
| 2<br>erformance It<br>No<br>1<br>2<br>SAO<br>Initial DOE N<br>Meta - Mode<br>Initial Sampl | AR<br>AR<br>AR<br>AR<br>AR<br>AR2<br>Itethod Incomplete S<br>I Radial Basis<br>e Runs 9    | imall Composite Functions Mode SAO                 | Alses Stress<br>Mass<br>Design -2<br>el(Multi-Quadratic)<br>5(0)                        | Definition<br>Constraint<br>Objective<br>Polynomi<br>Total Eval | Goal<br>LE<br>MIN<br>nal Type<br>uations                | Weight/Limit Value<br>114.<br>1.<br>Auto<br>14                                |  |  |
| 2 erformance Ir No 1 SAO SAO Initial DOE N Meta - Mode Initial Sampl Optimal Des           | AR<br>AR<br>AR<br>AR1<br>AR2<br>Incomplete S<br>It Radial Basis<br>e Runs 9<br>E:SVN/GT/Tr | imall Composite Functions Mode SAO unk'AddFile\Tut | Alses Stress<br>Mass<br>Design -2<br>el(Multi-Quadratic)<br>5(0)<br>orial\10.AutoDesign | Definition<br>Constraint<br>Objective<br>Polynomi<br>Total Eval | Goal<br>LE<br>MIN<br>nal Type<br>uations<br>odShape\Con | Weight/Limit Value<br>114.<br>1.<br>1.<br>Auto<br>14<br>nnectingRodShape_Ch4_ |  |  |

### 分析结果对比

最后,在质量和应力上对原始设计与优化设计进行对比,SAO5 是优化设计,DOE005 是原始设计。以下就是其对比结果。

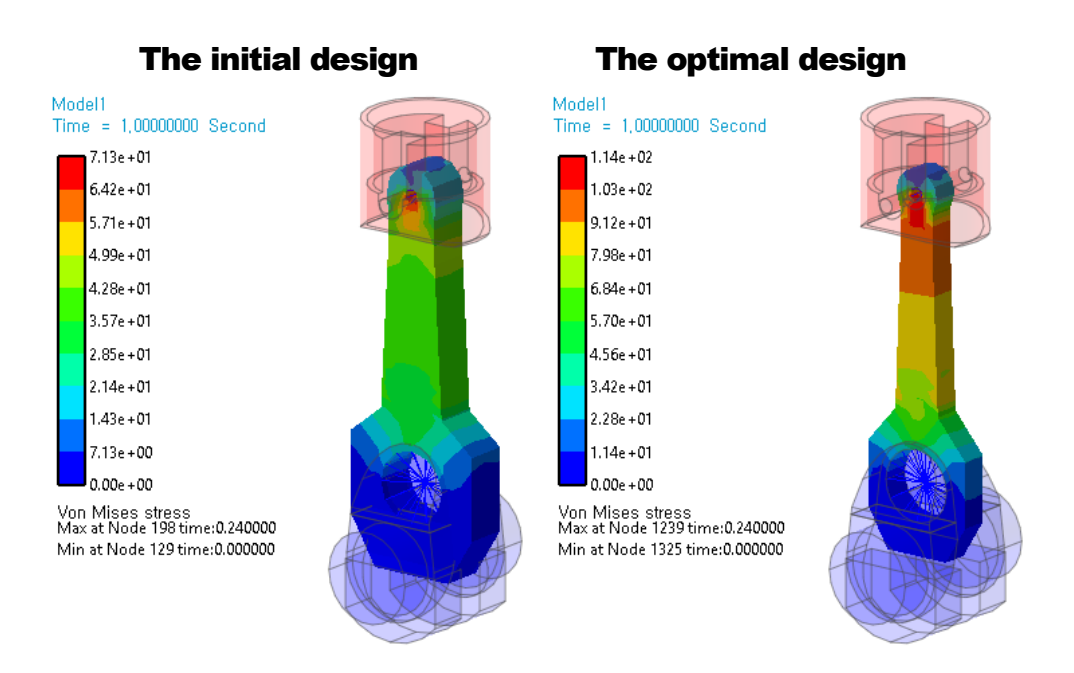

|              | The initial design | The optimal design |
|--------------|--------------------|--------------------|
| Mass (Kg)    | 3.478              | 1.458              |
| Stress (Mpa) | 71.3               | 113.96             |

感谢学习本教程!